## HOW TO UNINSTALL A PROGRAM ON WINDOWS

| ■ Windows XP             | Page 2 |
|--------------------------|--------|
| ■ Windows 2000           | Page 4 |
| ■ Windows 98 / 98SE / NT | Page 6 |

# M M·SYSTEM CO., LTD.

### Windows XP

Caution ! Be sure to log on to Windows as Computer Administrator.

1. Click [Start] on the task bar and choose [Control Panel] on the menu. If you are using 'Classic' view, choose [Start] > [Setting] > [Control Panel].

|       | My Documents   My Recent Documents   My Pictures   My Music   My Computer   Control Panel   Printers and Faxes |
|-------|----------------------------------------------------------------------------------------------------|
| Paint | <ul> <li>Help and Support</li> <li>Search</li> <li>Run</li> </ul>                                              |

2. Click (or double-click in Classic view) [Add or Remove Programs] in the Control Panel.

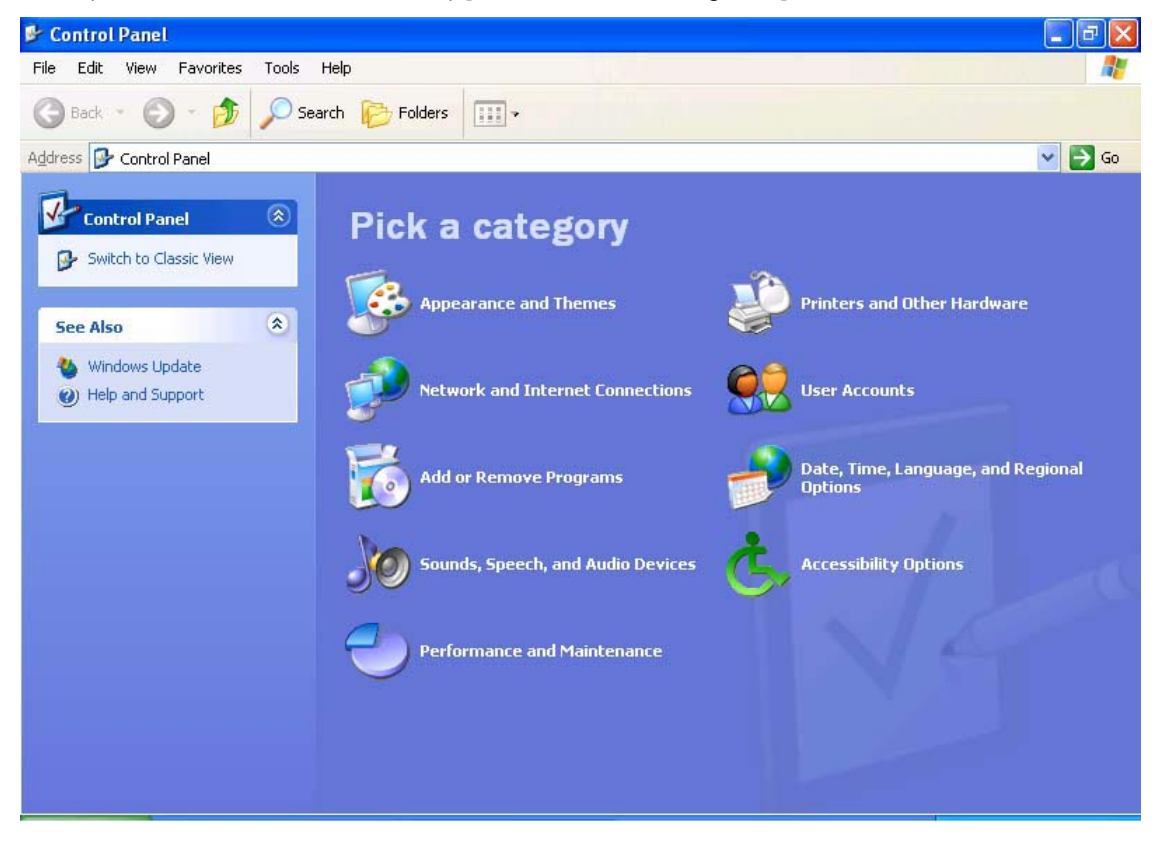

3. The currently installed programs are listed. Choose the one you want to remove, and click [Change/Remove].

| 🐻 Add or Rei                                | nove Programs                                                                |                                                                   |
|---------------------------------------------|------------------------------------------------------------------------------|-------------------------------------------------------------------|
| 5                                           | Currently installed programs:                                                | Sort by: Name                                                     |
| Change or<br>Remove<br>Programs             | ils: Msr128lv                                                                | Size <u>0.36MB</u><br>Used <u>rarely</u><br>Last Used On 4/5/2005 |
| 5                                           | To change this program or remove it from your computer, click Change/Remove. | Change/Remove                                                     |
| Add <u>N</u> ew<br>Programs                 | MSRPRO-Server                                                                | Size 2.87MB                                                       |
| Add/Remove<br><u>W</u> indows<br>Components |                                                                              |                                                                   |
| Set Program<br>Access and<br>Defaults       |                                                                              |                                                                   |
|                                             |                                                                              |                                                                   |
|                                             |                                                                              |                                                                   |
|                                             |                                                                              |                                                                   |

4. InstallShield Wizard starts up and the menu is shown on the screen. Select [Remove] and click [Next].

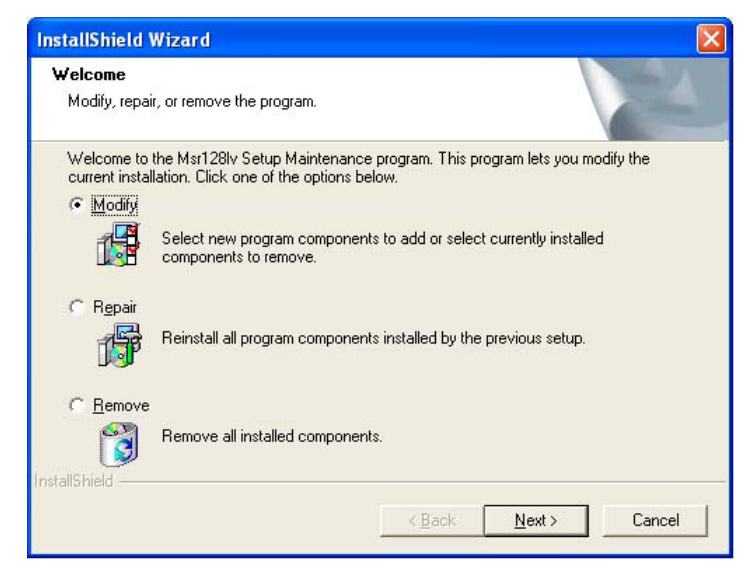

5. Click [OK] on the [Confirm Uninstall].

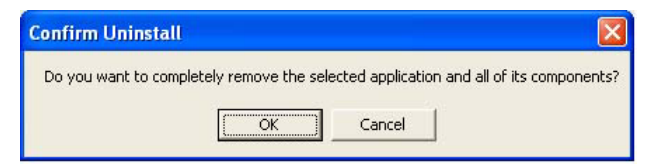

6. Uninstall process starts. When it is complete, press [Finish] to close the window.

#### ■ Windows 2000

Caution ! Be sure to log on to Windows as Administrator.

1. Click [Start] on the task bar and choose [Setting] > [Control Panel].

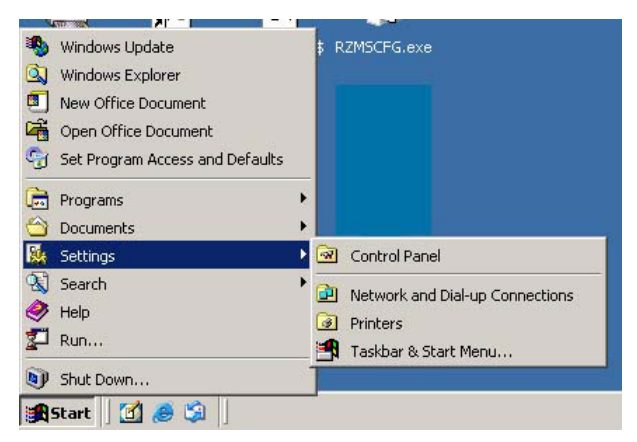

2. Double-click [Add/Remove Programs] in the Control Panel.

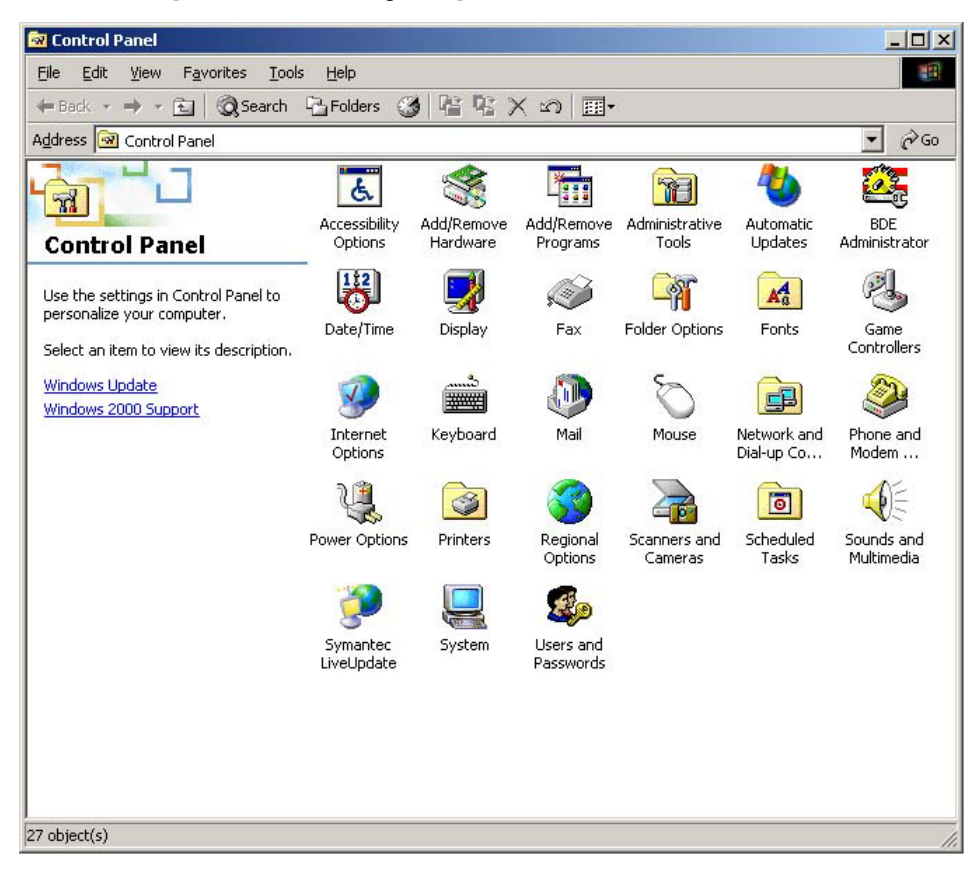

3. The currently installed programs are listed. Choose the one you want to remove, and click [Change/Remove].

| 🖬 Add/Remo                | ve Programs                                                                     |                  |               | <u> </u> |
|---------------------------|---------------------------------------------------------------------------------|------------------|---------------|----------|
|                           | Currently installed programs:                                                   | Sort by: Name    |               | •        |
| Change or                 | Microsoft Data Access Components KB870669                                       |                  |               | -        |
| Remove<br>Programs        | 🛃 Microsoft Jet 4.0 Service Pack 4                                              | Size             | 20.0KB        |          |
|                           | Microsoft Office 2000 Disc 2                                                    | Size             | 167MB         |          |
| <u></u>                   | Microsoft Office 2000 Premium                                                   | Size             | 186MB         |          |
| Add New                   | Microsoft PhotoDraw 2000                                                        |                  |               |          |
| Programs                  |                                                                                 | Size             | 1.60MB        |          |
| 201                       | IST MSR128L5                                                                    | Size             | 2.85MB        |          |
|                           | msr128lv                                                                        | Size             | 2.85MB        |          |
| Add/Remove<br>Windows     |                                                                                 | Used             | <u>rarely</u> |          |
| Components                |                                                                                 | Last Used On     | 3/2/2005      |          |
| i Cha                     | To change this program or remove it from your<br>computer, click Change/Remove. | <u>C</u> hange/F | temove        |          |
| 20                        | 10 Msr128-V4                                                                    | Size             | 2.62MB        |          |
| Set Program<br>Access and | 🛃 M-SYSTEM RZUS-U9 USB Drivers                                                  |                  |               |          |
| Defaults                  | 😭 Outlook Express Q823353                                                       |                  |               |          |
|                           |                                                                                 | Size             | 2.19MB        |          |
|                           | 🔁 RICON                                                                         | Size             | 3.51MB        |          |
|                           | R2CON                                                                           | Size             | 3.52MB        | -        |

4. InstallShield Wizard starts up and the menu is shown on the screen. Select [Remove] and click [Next].

| InstallShield Wizard                      |                                                                                                    | : |
|-------------------------------------------|----------------------------------------------------------------------------------------------------|---|
| <b>Welcome</b><br>Modify, repair, or re   | emove the program.                                                                                        |   |
| Welcome to the M<br>current installation. | Isr128lv Setup Maintenance program. This program lets you modify the<br>. Click one of the options below. |   |
| Sele<br>Com                               | ect new program components to add or select currently installed<br>ponents to remove.                     |   |
| C R <u>e</u> pair<br>Reir                 | nstall all program components installed by the previous setup.                                            |   |
| C <u>R</u> emove<br>Rem                   | nove all installed components.                                                                            |   |
| mstanomeid                                | < Back Next > Cancel                                                                                      |   |

5. Click [OK] on the [Confirm Uninstall].

| Confirm Uninstall |                         |                               | ×                 |
|-------------------|-------------------------|-------------------------------|-------------------|
| Do you want to co | ompletely remove the se | elected application and all o | f its components? |
|                   | (OK)                    | Cancel                        |                   |

6. Uninstall process starts. When it is complete, press [Finish] to close the window.

### ■ Windows 98 / 98SE / NT

1. Click [Start] on the task bar and choose [Setting] > [Control Panel].

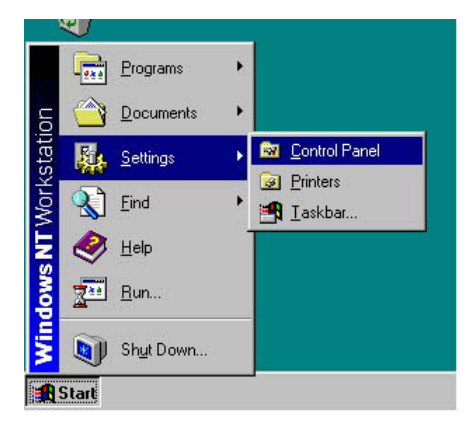

2. Double-click [Add/Remove Programs] in the Control Panel.

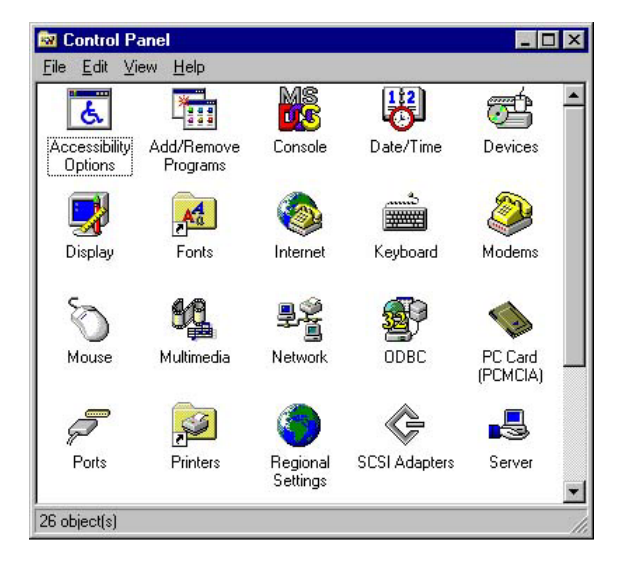

3. The currently installed programs are listed. Choose the one you want to remove, and click [Add/Remove].

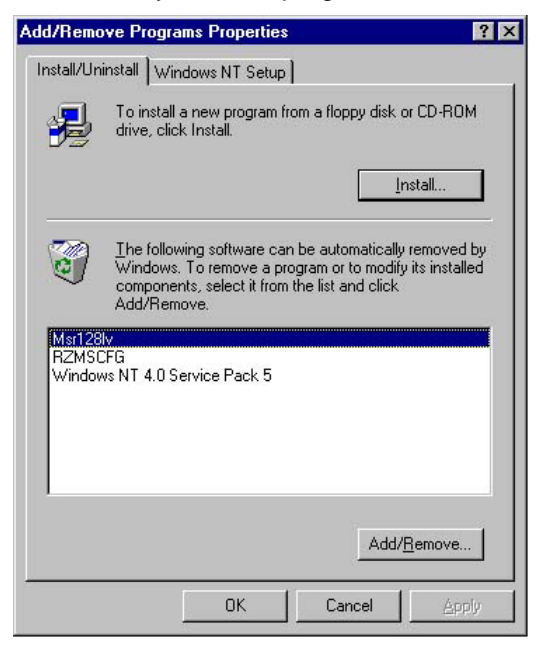

4. InstallShield Wizard starts up and the menu is shown on the screen. Select [Remove] and click [Next].

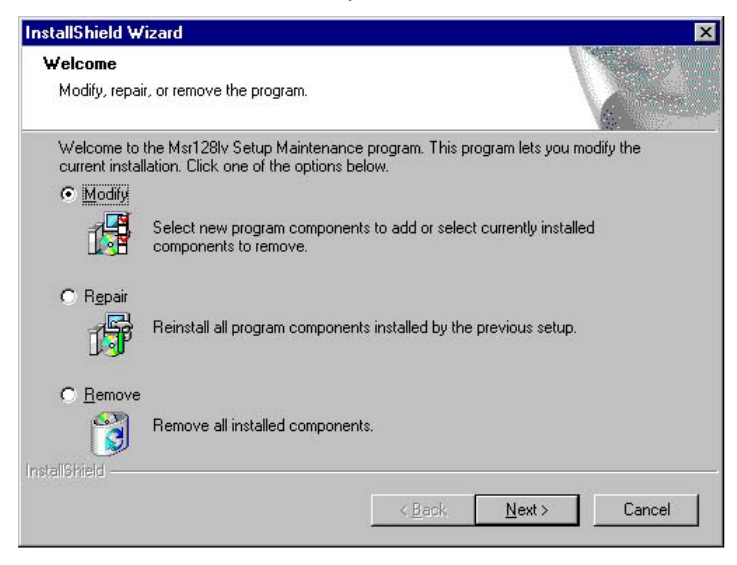

5. Click [OK] on the [Confirm Uninstall].

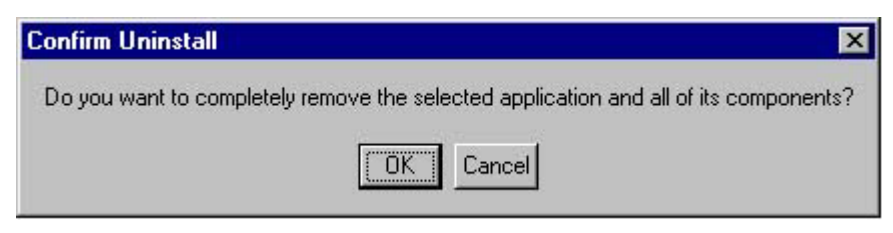

6. Uninstall process starts. When it is complete, press [Finish] to close the window.